## PTZ Cameras

When you log onto the computer to use the PTZ camera as a webcam you will need to click the carrot in the lower right-hand corner of your screen.

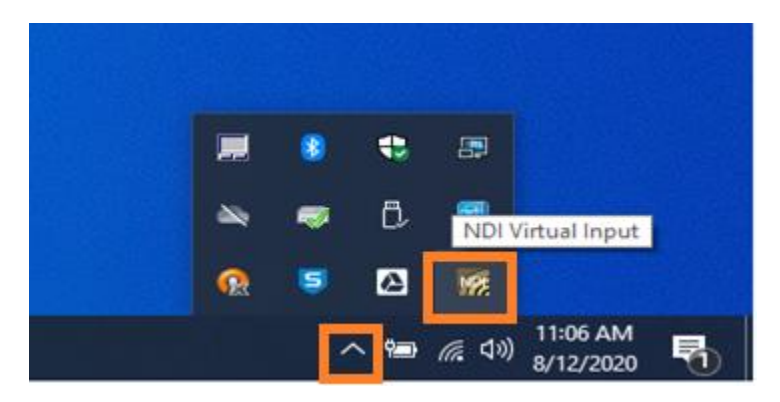

Then right click the NDI virtual Input button to select the camera for your room.

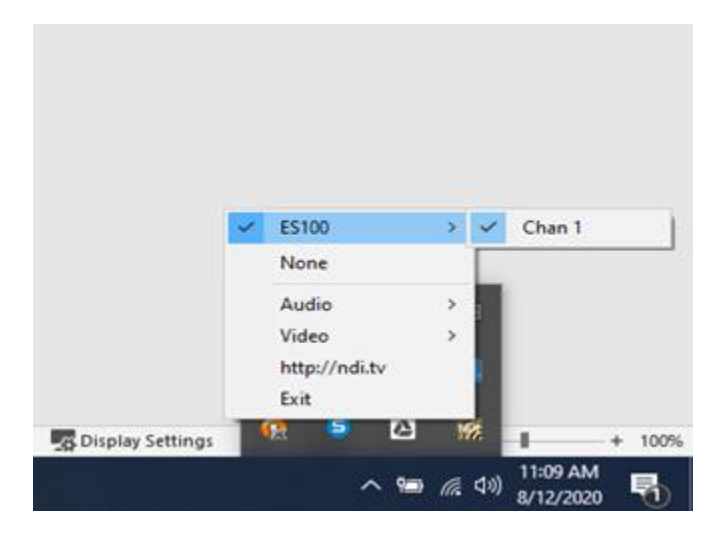

Now log into Zoom and in the meeting click the carrot on the top right of the "Stop Video" button and click "NewTek NDI Video". This will let you use the PTZ camera as a zoom webcam. There will be a remote in the room that you can use to zoom and and change where the camera is pointed.

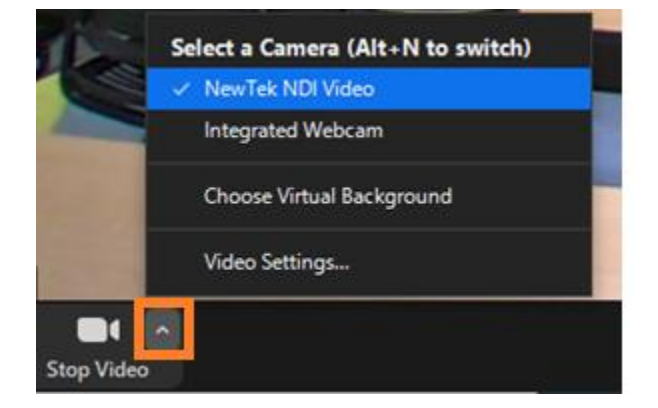